# D2–RMSM Setup Programming and Troubleshooting

In This Chapter. . .

- Getting Started with the Programming
- Writing the Remote I/O Setup
- Example Program Using Discrete Modules
- Example Program Using Analog Modules
- Changing Configurations
- Shared Memory Table for D2-RMSM
- Troubleshooting Remote I/O
- Special CPU Memory for Diagnostics
- D2-RMSM Memory for Diagnostics
- How to Access Diagnostic Information

### **Getting Started with the Programming**

You can write your program using either a handheld programmer or a PC loaded with software such as *Direct*SOFT. The examples that follow will show you how to do it using *Direct*SOFT.

To get started, enter **Direct**SOFT and carry out the normal **Direct**SOFT setup procedures for communicating with your DL205 CPU. If you do not know how to do this, refer to your **Direct**SOFT Manual. Your DL205 User's Manual has a very good coverage of the basic commands available and examples of using the commands to write general ladder logic. We will be showing you in this chapter only those commands that pertain to setting up your remote I/O initialization and its successful utilization.

First open *Direct*SOFT from Windows and establish a link with your CPU. Then enter the Edit Mode for programming. You should now be looking at a screen similar to the one shown below:

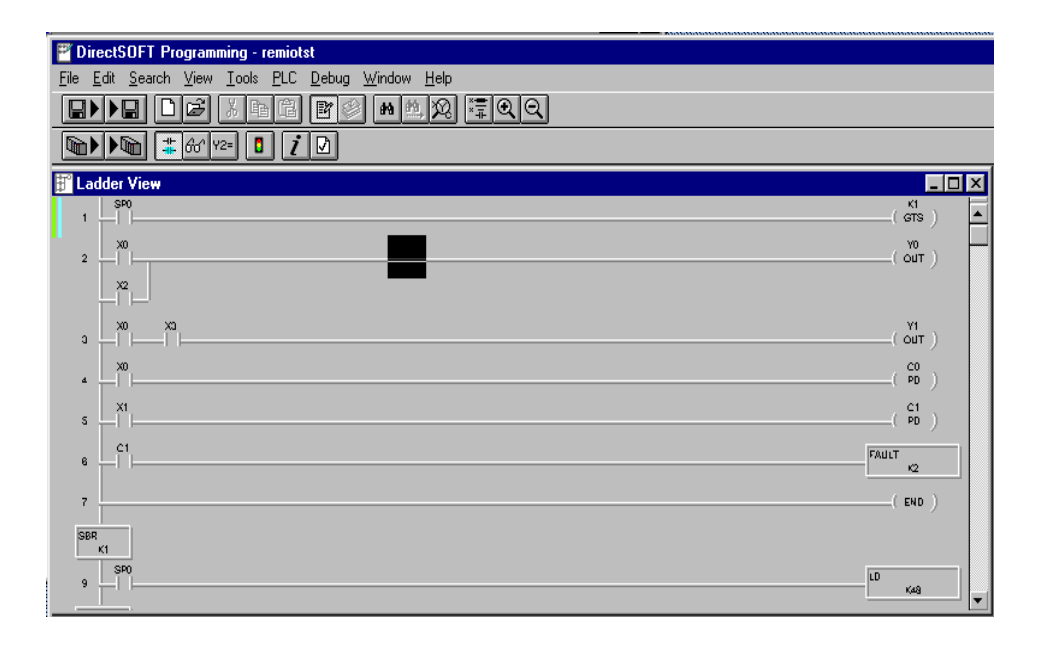

The *Direct*SOFT window shown above depicts a program that has already been written. Your window, of course, will be empty when you first enter it. The pages that follow will show you how to write each part of your initialization program.

# Writing the Remote I/O Setup

Step 1: Decide How You Are Going to Call Your Program

Is your setup logic going to be in the main program body or is it going to be in a subroutine?

A subroutine for your remote I/O setup has an advantage over writing the code into the program's main body. Some remote I/O setup logic becomes quite lengthy. By putting the setup in a subroutine, you don't have to scroll through extra logic during routine troubleshooting procedures. We advise you to use a subroutine for your remote I/O initialization. Here's how:

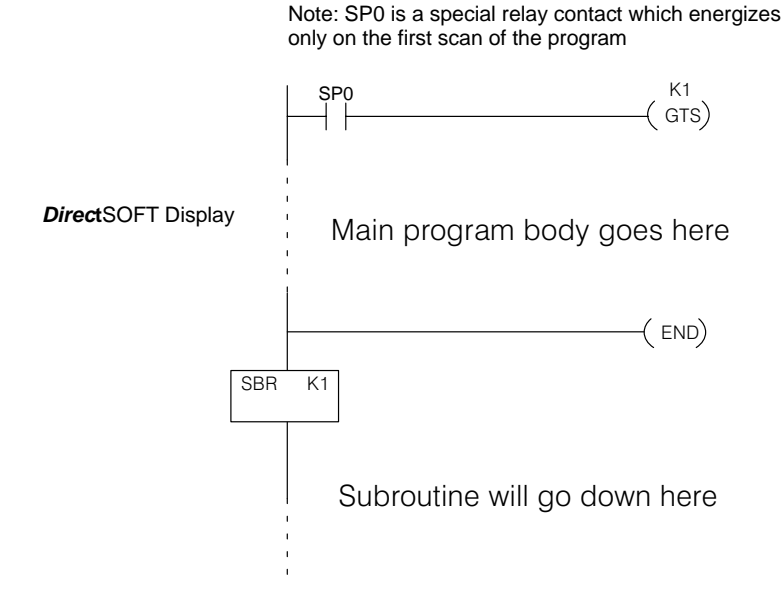

Using the GTS Command for the Setup Logic

Step 2: Write the Setup Logic for Each Channel Whether you choose to write the remote I/O setup program as a subroutine or as a part of the main program, the procedure is still the same. You have several things you must do for each channel of remote I/O:

- Tell the remote master to initiate setup, and define the auto return to network option.
- Tell the remote master the starting V-memory address for inputs and outputs, and the total number of each for the channel. You do this with address *pointers* and constant data.
- Tell the remote master how many input and output points are located in each base.
- Tell the remote master to save the parameters in EEPROM (setup is complete).

To write the setup logic, we use the CPU instructions described below. If you are not familiar with these instructions, you may want to refer to the DL205 User Manual for more details and examples.

The Load instruction is a 16-bit instruction that loads the value (Aaaa), which is either a V-memory location or a 4-digit constant, into the lower 16 bits of the accumulator. The upper 16 bits of the accumulator are set to 0.

The Load Address instruction is a 16 bit instruction. It converts any octal value or address to the HEX equivalent value and loads the HEX value into the accumulator.

The OUT instruction is a 16 bit instruction that copies the values in the lower 16 bits of the accumulator to a specified V-memory location (Aaaa).

The WT instruction writes a block of data (1–128 bytes max.) to an intelligent I/O module from a block of V-memory in the CPU. The function parameters (module base/slot address, number of bytes, and the intelligent I/O module memory address) are loaded into the first and second level of the accumulator stack, and the accumulator by three additional instructions. In the WT instruction, Aaaa specifies the starting V-memory address where the data will be written from in the CPU.

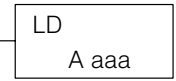

| LDA   |
|-------|
| O aaa |

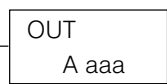

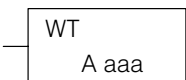

You use these instructions to set up the configuration data in a block of V-memory which serves as a buffer. Use WT instructions to store the data to various shared memory locations in the Remote Master module. Use your worksheets to assist you in creating the setup logic.

# **Example Program Using Discrete I/O Modules**

**Example 1:** To illustrate the setup program for a system using X's as remote inputs and Y's as remote outputs, we will use the example system from Chapter 2, shown here with a completed Channel Configuration Worksheet.

The first block of logic tells the remote master to initiate the setup, and to enable the Auto Return to Network option. To find the D2–RMSM shared memory addresses used in the setup program, refer to the Shared Memory Table at the end of this chapter.

### Write Configuration Byte

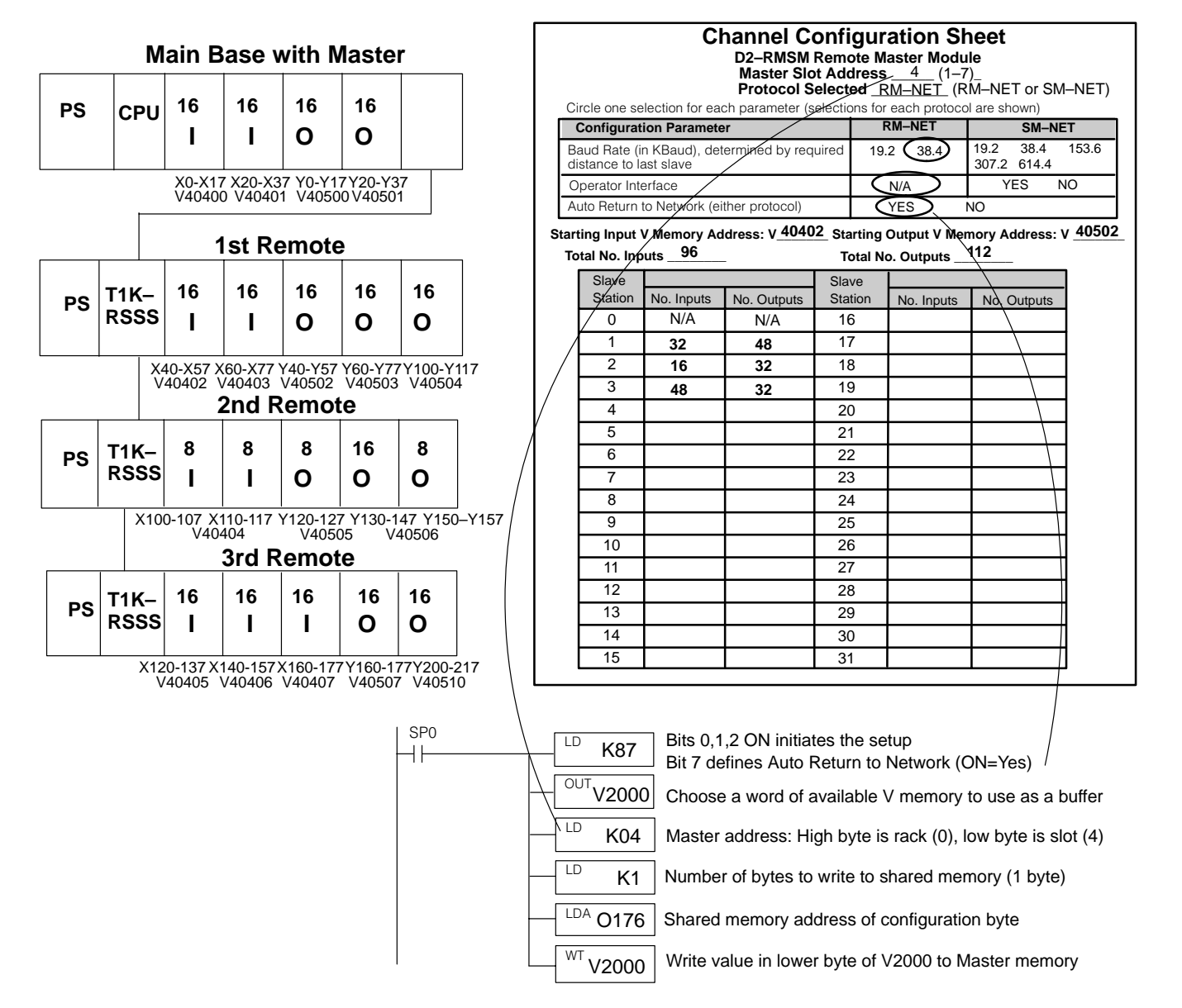

This block of logic tells the remote master the starting V-memory addresses for the inputs and outputs, and the total number of each for the channel. Use the LD, LDA, and OUT commands to load the starting addresses and point totals into temporary memory, then write the values to the master's shared memory. The Quick Reference Table shows the correct shared memory addresses in octal.

N/A

N/A

N/A

N/A

N/A

N/A

N/A

1

2

3

4

5

6

7

N/A

N/A

N/A

N/A

N/A

N/A

N/A

004

010

014

020

024

030

034

006

012

016

022

026

032

036

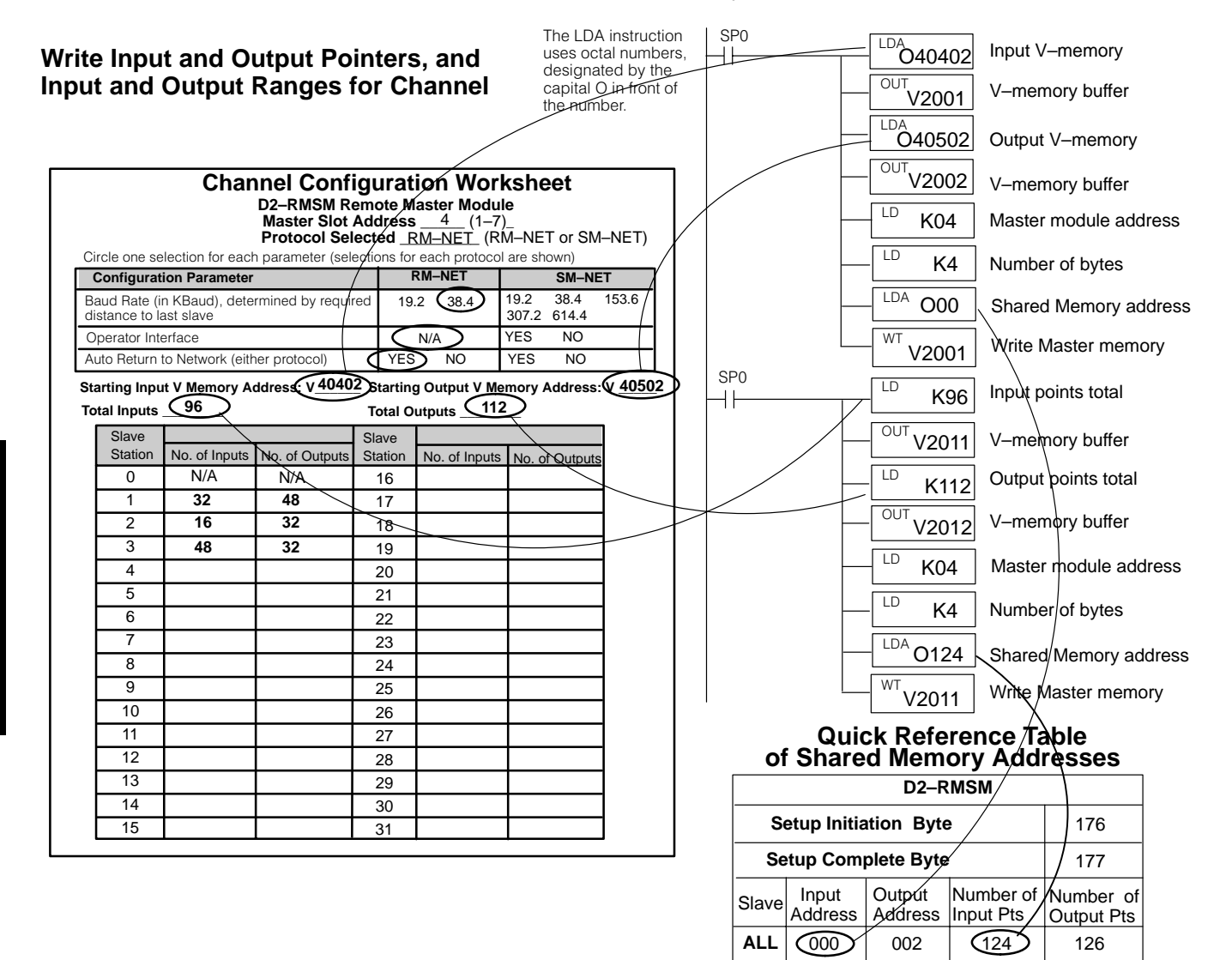

This block of logic tells the remote master how many input and output points are located in each base. Each group of four instructions loads the I/O ranges for a slave into temporary memory, the values for which are retrieved from the Remote Slave Worksheets. The WT instruction stores the entire buffer area to the master's shared memory. The Quick Reference Table shows the correct shared memory addresses in octal.

### Write Input and Output Ranges for each Slave

| each Slave                                                                                                    | Channel Configuration Worksheet<br>D2-RMSM Remote Master Module<br>Master Slot Address <u>4</u> (1-7)<br>Protocol Selected <u>RM-NET</u> (RM-NET or SM-NET) |  |  |  |  |  |
|----------------------------------------------------------------------------------------------------|----------------------------------------------------------------------------------------------------|--|--|--|--|--|
| SPO                                                                                                    | Circle one selection for each parameter (selections for each protocol are shown)                                                                            |  |  |  |  |  |
| K32 Slave T Input points                                                                                           | Configuration Parameter RM–NET SM–NET                                                                                                    |  |  |  |  |  |
| V-memory buffer                                                                                                    | Baud Rate (in KBaud), determined by required 19.2 (38.4) 19.2 38.4 153.6 distance to last slave                                                             |  |  |  |  |  |
| LD K48 Slave 1 Output points                                                                                       | Auto Return to Network (either protocol) YES NO YES NO                                                                                                    |  |  |  |  |  |
| OUT V2004 V−memory buffer                                                                                          | Starting nput V Memory Address: V 40402       Starting Output V Memory Address: V 40502         Total Inputs                                                |  |  |  |  |  |
| LD K16 Slave 2 Input points                                                                                        | Slave Slave Slave Slave Slave No. of Inputs No. of Outputs Station No. of Inputs No. of Outputs                                                             |  |  |  |  |  |
| V-memory buffer                                                                                                    | $\begin{array}{c ccccccccccccccccccccccccccccccccccc$                                                                                                    |  |  |  |  |  |
| K32 Slave 2 Output points                                                                                          | 2 16 32 18<br>3 48 32 19                                                                                                    |  |  |  |  |  |
| V2006 V–memory buffer                                                                                              | 4 20<br>5 21                                                                                                    |  |  |  |  |  |
| SP0                                                                                                    |                                                                                                    |  |  |  |  |  |
| V2007 V–memory buffer                                                                                              | 1         23           8         24                                                                                                    |  |  |  |  |  |
| LD 32 Slave 3 Output points                                                                                        | 9         25           10         26                                                                                                    |  |  |  |  |  |
| V-memory buffer                                                                                                    | 11         27           12         28                                                                                                    |  |  |  |  |  |
| LD K04 Master module address                                                                                       | 13     29       14     30                                                                                                    |  |  |  |  |  |
| LD K12 Number of bytes                                                                                             | 15 31                                                                                                    |  |  |  |  |  |
| LDA 004 Stared Memory address                                                                                      | Quick Reference Table                                                                                                    |  |  |  |  |  |
| Write Master memory                                                                                                | Of Shared Memory Addresses                                                                                                    |  |  |  |  |  |
|                                                                                                    | Configuration Byte 176                                                                                                    |  |  |  |  |  |
| The last four instructions write the slaves' range data to the Master's shared memory.                             | Setup Complete Byte 177                                                                                                    |  |  |  |  |  |
| Address 004 is the <i>start</i> of the slave data;<br>the byte length of 12 writes 6 consecutive<br>words of data. | Slave Input Address Address Input Pts Output Pts                                                                                                    |  |  |  |  |  |

| С     | 176              |                        |                         |     |  |  |  |  |  |
|-------|------------------|------------------------|-------------------------|-----|--|--|--|--|--|
| Se    | 177              |                        |                         |     |  |  |  |  |  |
| Slave | Input<br>Address | Number of<br>Input Pts | Number of<br>Output Pts |     |  |  |  |  |  |
| ALL   | 000              | 002                    | 124                     | 126 |  |  |  |  |  |
| 1     | N/A              | N/A                    | 004                     | 006 |  |  |  |  |  |
| 2     | N/A              | N/A                    | 010                     | 012 |  |  |  |  |  |
| 3     | N/A              | N/A                    | 014                     | 016 |  |  |  |  |  |
| 4     | N/A              | N/A                    | 020                     | 022 |  |  |  |  |  |
| 5     | N/A              | N/A                    | 024                     | 026 |  |  |  |  |  |
| 6     | N/A              | N/A                    | 030                     | 032 |  |  |  |  |  |
| 7     | N/A              | N/A                    | 034                     | 036 |  |  |  |  |  |

### Write Setup Complete (store channel parameters to EEPROM)

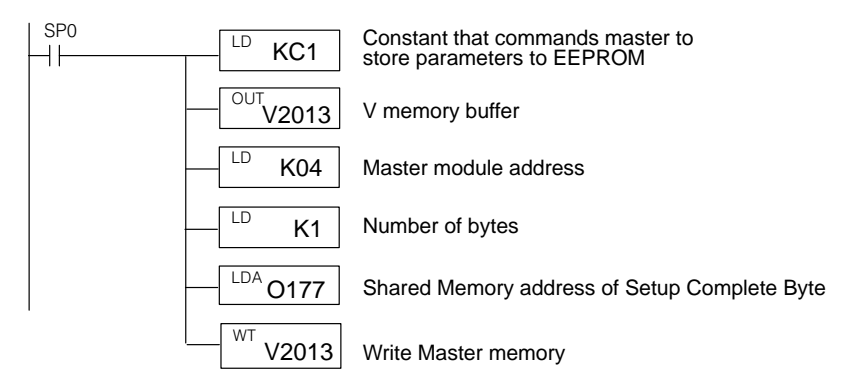

We can now complete the setup program. This last block of logic tells the remote master to save the parameters in EEPROM (setup is complete). The setup complete logic structure is the same for any channel using a D2–RMSM as a master.

The completed setup program for this example is shown on the next page.

#### RLL Program SP0 SP0 K1 Go to remote number of input points GTS) ┥┝ K16 I/O subroutine Set up 2nd Main Program Body Store in temporary memory V2005 **Remote Input** -( END) from bottom of previous column LD number of output points and Output K32 SBR K1 Remote I/O Subroutine Ranges OUT Store in temporary memory V2006 SP0 first scan relay LD number of input points ++K48 SP0 LD Bits 0,1,2=7 initiates setup Set up 3rd OUT ┥┝ Store in temporary memory K87 Bit 7=1 sets Auto Return to Network V2007 **Initiate Setup Remote Input** OUT LD Store in temporary memory V2000 number of output points and Output K32 Store to LD Ranges Rack/Slot Address of Master OUT \_K4 V2010 Shared SP0 LD Number of bytes to write I D Memory K1 ++\_\_\_\_\_\_K4 LDA 0176 Address From Table below LD Store to K12 WT Shared LDA Write Address Config. data V2000 04 SP0 Memory LD total number of input points WT -| |-K96 V2003 SP0 OUT Set up Channel Store in temporary memory LD V2011 4 4 <u>KC</u>1 Input and Out-LD Set up Comtotal number of output points OUT K112 put Ranges V2013 plete Code OUT LD K4 Store in temporary memory V2012 LD LD K1 Rack/Slot Address of Master K4 Store to Store to LD Number of bytes to write Shared <u>01</u>77 K4 Shared Memory LDA WT Memory Address From Table Below 0124 V2013 WT Write total range data V2011 -( RT ) SP0 I DA Starting input address (X040) + +<u>04040</u>2 OUT Set up Input Store in temporary memory V2001 K12 for 3 slaves ... and Output Starting output address (Y040) 040502 **Pointers** OUT Store in temporary memory V2002 LD K4 Rack/Slot Address of Master Store to Number of bytes to write K4 Shared LDA O0 Address From Table Below Memory WT Write input and output pointers V2001 SP0 LD number of input points ++K32 Set up 1st OUT Store in temporary memory V2003 **Remote Input** LD number of output points and Output K48 OUT Ranges Store in temporary memory V2004 to top of next column

**Completed Setup Program for X and Y Addressing** 

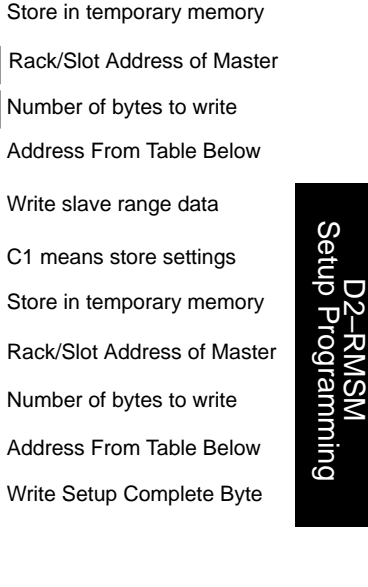

Note: Use K4 for 1 slave, K8 for 2 slaves

#### Quick Reference Table of Shared Memory Addresses

| D2–RMSM |                           |                        |                         |     |  |  |  |  |  |
|---------|---------------------------|------------------------|-------------------------|-----|--|--|--|--|--|
| S       | Setup Initiation Byte 176 |                        |                         |     |  |  |  |  |  |
| Se      | 177                       |                        |                         |     |  |  |  |  |  |
| Slave   | Input<br>Address          | Number of<br>Input Pts | Number of<br>Output Pts |     |  |  |  |  |  |
| ALL     | ALL 000 002               |                        | 124                     | 126 |  |  |  |  |  |
| 1       | N/A                       | N/A N/A 004            |                         | 006 |  |  |  |  |  |
| 2       | N/A                       | N/A N/A 010            |                         | 012 |  |  |  |  |  |
| 3       | N/A                       | N/A N/A 014            |                         | 016 |  |  |  |  |  |
| 4       | N/A                       | N/A N/A 020            |                         | 022 |  |  |  |  |  |
| 5       | N/A                       | N/A                    | 024                     | 026 |  |  |  |  |  |
| 6       | N/A                       | N/A                    | 030                     | 032 |  |  |  |  |  |
| 7       | N/A                       | N/A                    | 034                     | 036 |  |  |  |  |  |

# **Example Program Using Analog I/O Modules**

Example 2: Addressing using V–Memory The following example uses Terminator I/O discrete and analog I/O modules. It is recommended to use V memory addressing when using analog modules since each analog I/O channel uses a double (two) word each. Thus, an 8 channel analog I/O module uses 256 discrete points and a 16 channel analog I/O module uses 512 discrete points. Analog output modules are configured using the Module Control Byte located in the most significant byte of the most significant word of channel 1 of the module. V memory addressing requires the use of "Bit-of-Word" (DL250 only) instructions to address the I/O points.

The first block of logic tells the remote master to initiate the setup, and to enable the Auto Return to Network option. To find the D2–RMSM shared memory addresses used in the setup program, refer to the Shared Memory Table at the end of this chapter.

### Write Configuration Byte

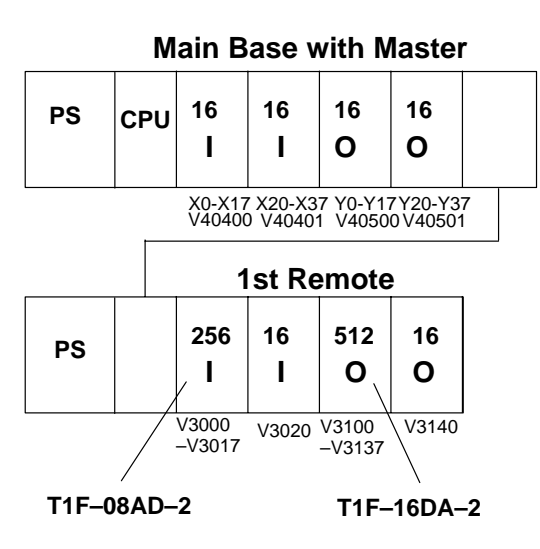

Use Bit-of-Word instructions to address the I/O points when mapping the remote I/O to V memory.

SP0

|    |                                                                             |                             | CI                         | nannel Co<br>D2-RMSM          | onfi<br><sub>Remo</sub> | gur<br>ote M    | ation Sh<br>aster Modu | neet<br>le                              |       |
|----|-----------------------------------------------------------------------------|-----------------------------|----------------------------|-------------------------------|-------------------------|-----------------|------------------------|-----------------------------------------|-------|
|    | Master Slot Address4_ (1–7)_<br>Protocol Selected RM-NET (RM-NET or SM-NET) |                             |                            |                               |                         |                 |                        |                                         |       |
|    | Ci                                                                          | rcle one se                 | election for each          | ch parameter (s               | electic                 | ns for          | each protoco           | are shown)                              | •===) |
|    | 0                                                                           | Configurat                  | ion Paramete               | er /                          |                         | F               | RM-NET                 | SM-NET                                  |       |
|    | Ba<br>di                                                                    | aud Rate (i<br>stance to la | n KBaud), det<br>ast slave | ermined by req                | uired                   | 19.             | .2 (38.4)              | 19.2 38.4 15<br>307.2 614.4             | 53.6  |
| ľ  | 0                                                                           | perator Inte                | erface                     |                               |                         |                 | N/A                    | YES NO                                  |       |
| ľ  | Αι                                                                          | uto Return                  | to Network (ei             | ther protocol)                |                         |                 | YES                    | NO                                      |       |
| St | art<br>To                                                                   | ting Input V                | V Memory Ad                | ldress: V <u>3000</u>         | _ Sta                   | rting<br>stal N | Output V Mer           | nory Address: V <u>\</u><br>§28         | /3100 |
|    |                                                                             | Slave                       |                            | -                             | Slav                    |                 | 0. Outputs             |                                         |       |
|    |                                                                             | Station                     | No. Inputs                 | No. Outputs                   | Stat                    | ion             | No. Inputs             | No, Outputs                             |       |
|    |                                                                             | / 0                         | N/A                        | N/A                           | 16                      | ;               |                        |                                         |       |
|    |                                                                             | 1                           | 272                        | 528                           | 17                      | ,               |                        |                                         |       |
| /  | /                                                                           | 2                           |                            |                               | 18                      |                 |                        |                                         |       |
| /  |                                                                             | 3                           |                            |                               | 19                      | )               |                        |                                         |       |
| /  |                                                                             | 4                           |                            |                               | 20                      | )               |                        |                                         |       |
|    |                                                                             | 5                           |                            |                               | 21                      |                 |                        |                                         |       |
|    |                                                                             | 6                           |                            |                               | 22                      | 2               |                        |                                         |       |
|    |                                                                             | 7                           |                            |                               | 23                      |                 |                        |                                         |       |
|    |                                                                             | 8                           |                            |                               | 24                      |                 |                        |                                         |       |
|    |                                                                             | 9                           |                            |                               | 20                      | )<br>:          |                        |                                         |       |
|    |                                                                             | 10                          |                            |                               | 20                      | ,               |                        |                                         |       |
|    |                                                                             | 12                          |                            |                               | 27                      |                 |                        | ł – – – – – – – – – – – – – – – – – – – |       |
|    |                                                                             | 12                          |                            |                               | 20                      | ,               |                        |                                         |       |
|    |                                                                             | 14                          |                            |                               | 30                      | )               |                        |                                         |       |
|    |                                                                             | 15                          |                            |                               | 31                      |                 |                        | 1 /1                                    |       |
|    |                                                                             |                             |                            |                               | _                       |                 |                        |                                         |       |
| -[ | LD                                                                          | <sup>0</sup> K87            | Bits 0,1<br>Bit 7 de       | ,2 ON initiat<br>fines Auto F | es th<br>Retur          | e se<br>n to    | tup<br>Network (0      | DN=Yes)                                 |       |
| ŕ  | 00                                                                          | <sup>77</sup> V2000         |                            | e a word of a                 | vaila                   | ble             | V memory               | to use as a bu                          | ffer  |
|    |                                                                             | <sup>°</sup> K04            | Master                     | address: Hi                   | gh by                   | /te is          | s rack (0), I          | ow byte is slot                         | (4)   |
|    | LC                                                                          | , K1                        | Numbe                      | r of bytes to                 | write                   | to s            | shared mer             | nory (1 byte)                           |       |
| -[ | LC                                                                          | <sup>DA</sup> O176          | Shared                     | memory ad                     | dress                   | s of c          | configuratio           | on byte                                 |       |
| _  | W                                                                           | <sup>T</sup> V2000          | Write va                   | alue in lowe                  | r byte                  | e of ∖          | /2000 to N             | laster memory                           |       |

This block of logic tells the remote master the starting V-memory addresses for the inputs and outputs, and the total number of each for the channel. Use the LD, LDA, and OUT commands to load the starting addresses and point totals into temporary memory, then write the values to the master's shared memory. The Quick Reference Table shows the correct shared memory addresses in octal.

4

5

6

7

N/A

N/A

N/A

N/A

N/A

N/A

N/A

N/A

020

024

030

034

022

026

032

036

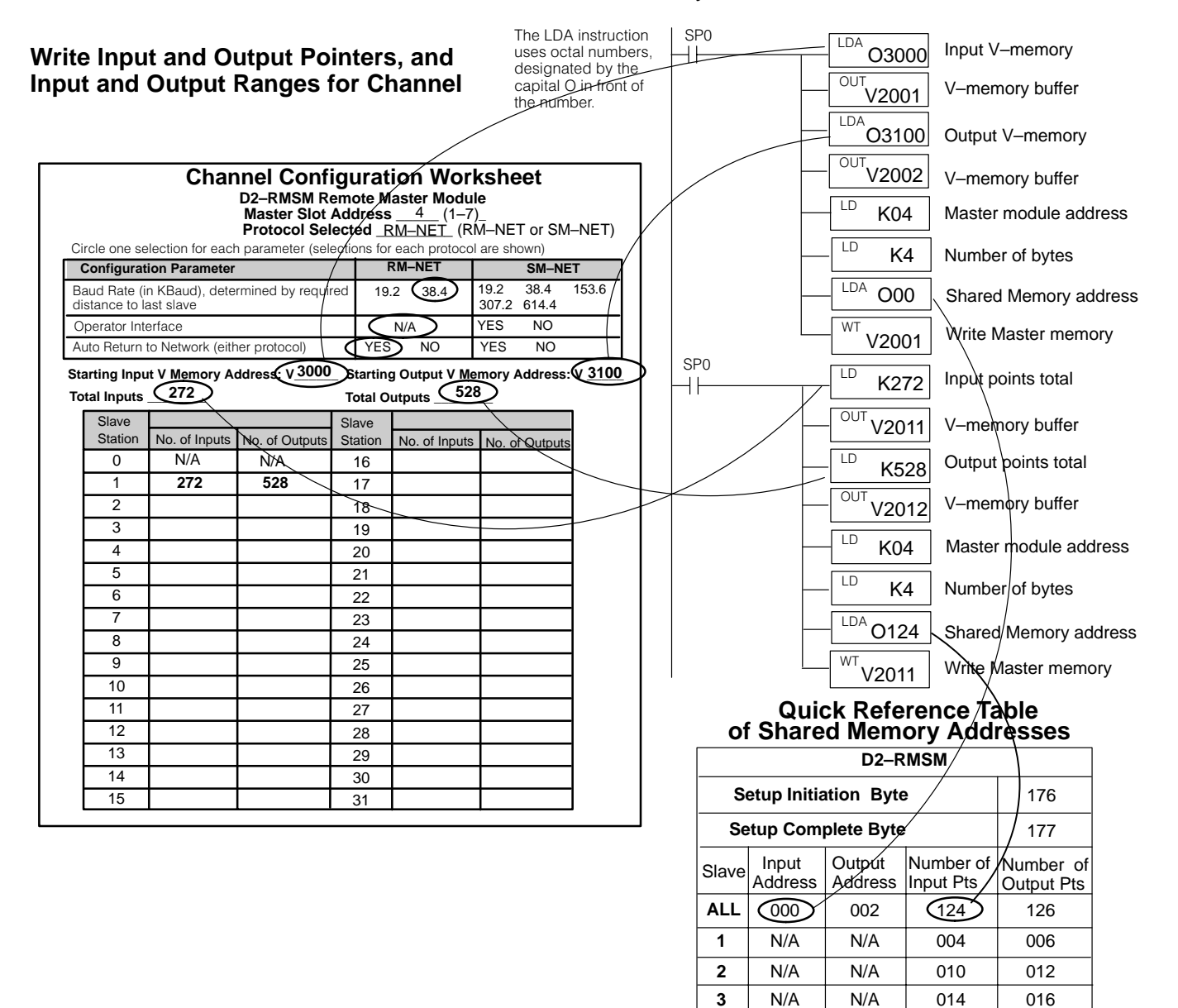

This block of logic tells the remote master how many input and output points are located in each base. Each group of four instructions loads the I/O ranges for a slave into temporary memory, the values for which are retrieved from the Remote Slave Worksheets. The WT instruction stores the entire buffer area to the master's shared memory. The Quick Reference Table shows the correct shared memory addresses in octal.

# Write Input and Output Ranges for each Slave

| each Slave                                                                                                    | D2–RMSM Remote Master Module<br>Master Slot Address <u>4</u> (1–7)_<br>Protocol Selected <u>RM–NET</u> (RM–NET or SM–NET)                                                                                                    |
|----------------------------------------------------------------------------------------------------|----------------------------------------------------------------------------------------------------|
| SPO LD K272 Slave I input points                                                                                              | Circle one selection for each parameter (selections for each protocol are shown)                                                                                                    |
| OUT     V2003     V-memory buffer                                                                                             | Baud Rate (in KBaud), determined by required 19.2 (38.4)     19.2 (38.4)     19.2 (38.4)       Operator Interface     N/A     YES     NO                                                                                                    |
| □     □     K528     Slave 1 Output points       □     □     □     V-memory buffer                                            | Auto Return to Network (either protocol)       YES       NO       YES       NO         Starting nput V Memory Address: V 3000       Starting Output V Memory Address: V 3100         Total Inputs       272       Total Outputs       528                         |
|                                                                                                    | Slave<br>Station     No. of Inputs     No. of Outputs     Slave<br>Station     No. of Inputs     No. of Outputs       0     N/A     N/A     16     1     272     528     17       2     18     19     19     19     19     19       4     20     20     10     10 |
| SP0<br>LD K04 Master module address<br>LD K4 Number of bytes<br>LDA O04 Shared Memory address<br>WT V2003 Write Master memory | $ \begin{array}{c ccccccccccccccccccccccccccccccccccc$                                                                                                    |

The last four instructions write the slaves' range data to the Master's shared memory. Address 004 is the *start* of the slave data; the byte length of 4 writes 2 consecutive words of data.

### Quick Reference Table of Shared Memory Addresses

**Channel Configuration Worksheet** 

| D2-RMSM                |                  |                   |                        |                         |  |  |  |  |
|------------------------|------------------|-------------------|------------------------|-------------------------|--|--|--|--|
| Configuration Byte 176 |                  |                   |                        |                         |  |  |  |  |
| Se                     | 177              |                   |                        |                         |  |  |  |  |
| Slave                  | Input<br>Address | Output<br>Address | Number of<br>Input Pts | Number of<br>Output Pts |  |  |  |  |
| ALL                    | LL 000 002       |                   | 124                    | 126                     |  |  |  |  |
| 1                      | N/A              | N/A               | 004                    | 006                     |  |  |  |  |
| 2                      | N/A              | N/A               | 010                    | 012                     |  |  |  |  |
| 3                      | N/A              | N/A               | 014                    | 016                     |  |  |  |  |
| 4                      | N/A              | N/A               | 020                    | 022                     |  |  |  |  |
| 5                      | N/A              | N/A               | 024                    | 026                     |  |  |  |  |
| 6                      | N/A              | N/A               | 030                    | 032                     |  |  |  |  |
| 7                      | N/A              | N/A               | 034                    | 036                     |  |  |  |  |

### Write Setup Complete (store channel parameters to EEPROM)

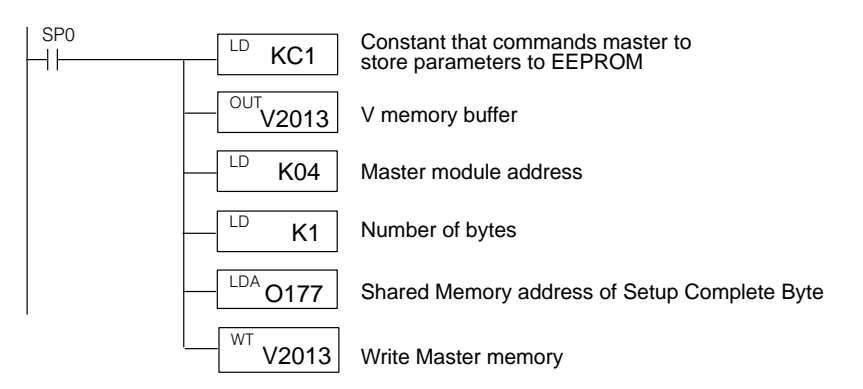

We can now complete the setup program. This last block of logic tells the remote master to save the parameters in EEPROM (setup is complete). The setup complete logic structure is the same for any channel using a D2–RMSM as a master.

The completed setup program for this example is shown on the next page.

OUT

V2004

Store in temporary memory

Ranges

to top of next column

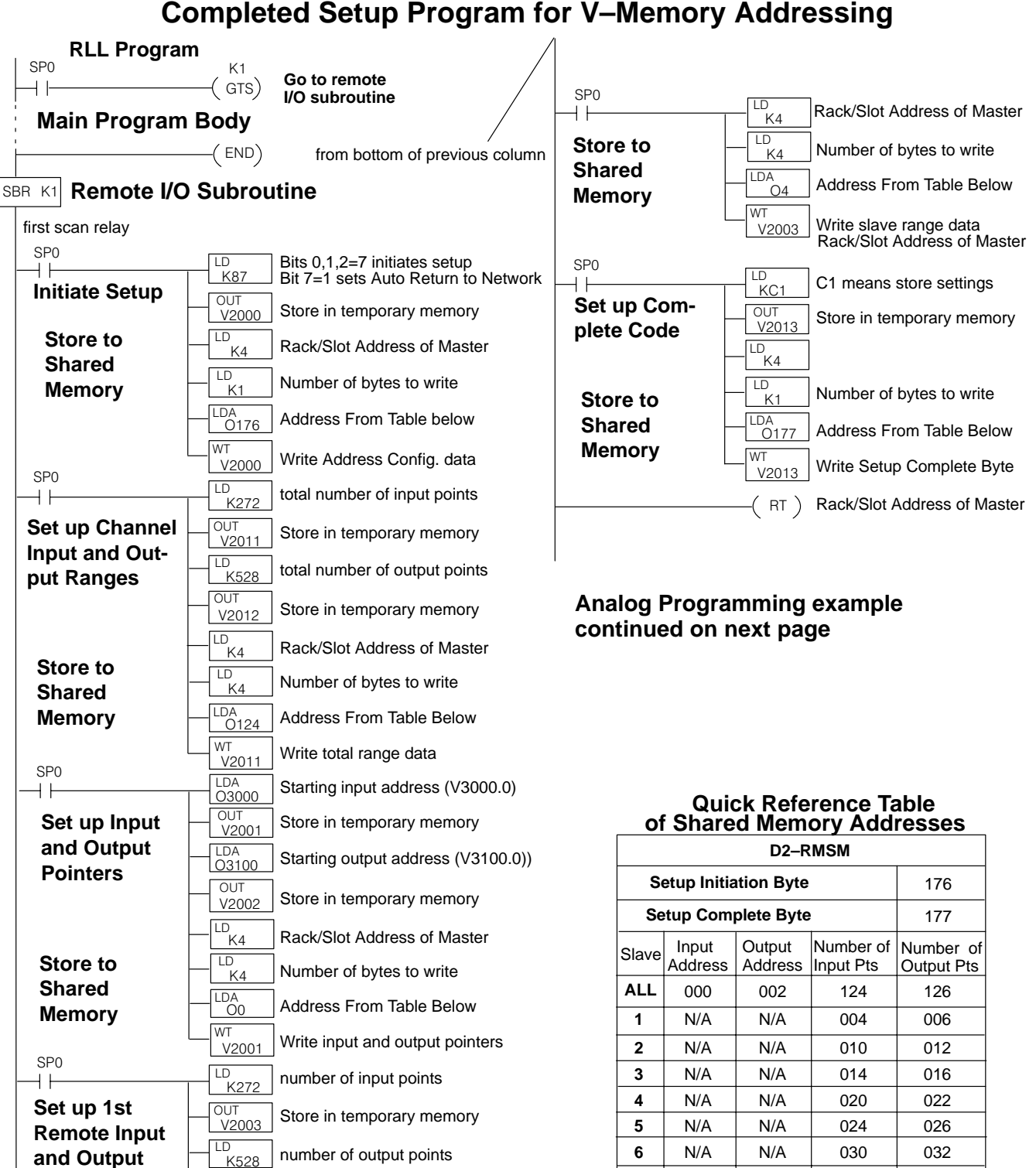

7

N/A

N/A

034

036

**Completed Setup Program for V–Memory Addressing** 

K2000

ID

Loads analog input channel 1 data into

### Completed Setup Program for V–Memory Addressing (con't)

V3000

### Main Program Body

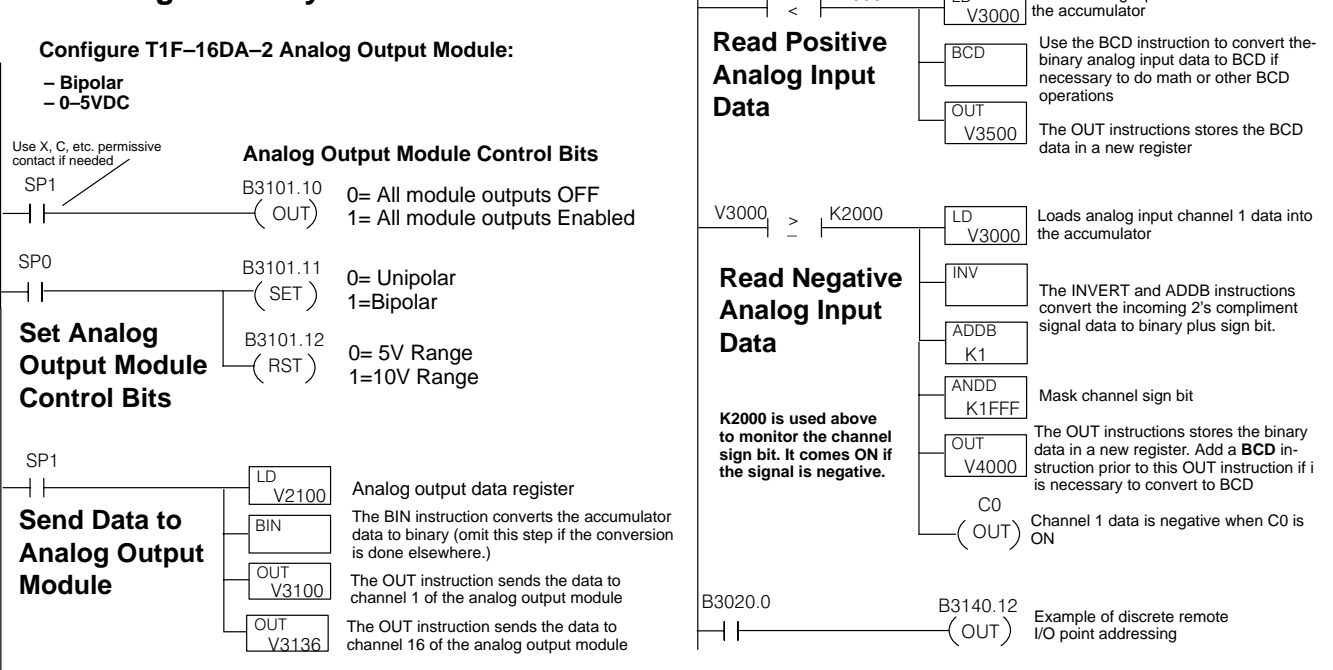

# The Control Bits of an Analog Output module are located in the most significant byte of the most significant word of the first output channel (channel 1).

| Channel 1 Memory Map<br>of 8&16-Channel Analog Output Module<br>(T1F–08DA, T1F–016DA) |    |    |       |         |        |       |    |              |              |  |  |
|---------------------------------------------------------------------------------------|----|----|-------|---------|--------|-------|----|--------------|--------------|--|--|
| Decimal Bit                                                                           | 07 | 06 | 05    | 04      | 03     | 02    | 01 | 00           | 0:           |  |  |
| Octal Bit                                                                             | 07 | 06 | 05    | 04      | 03     | 02    | 01 | 00           | 3120         |  |  |
|                                                                                       |    |    | Analo | og Valu | e Chan | nel 1 |    |              | Write Byte 1 |  |  |
|                                                                                       |    |    | Analo | og Valu | e Char | nel 1 |    |              | Write Byte 2 |  |  |
| not used                                                                              |    |    |       |         |        |       |    | Write Byte 3 |              |  |  |
|                                                                                       |    |    | Mod   | ule Co  | ontrol | Byte  |    |              | Write Byte 4 |  |  |

| Module Control Byte of 8&16-Channel Analog Output Module<br>(T1F–08DA, T1F–16DA)                                           |    |                                                                     |      |         |          |       |    |    |            |  |  |  |
|----------------------------------------------------------------------------------------------------|----|---------------------------------------------------------------------|------|---------|----------|-------|----|----|------------|--|--|--|
| Decimal Bit                                                                                                    | 31 | 30                                                                  | 29   | 28      | 27       | 26    | 25 | 24 | D 1001''   |  |  |  |
| Octal Bit                                                                                                    | 37 | 36                                                                  | 35   | 34      | 33       | 32    | 31 | 30 | Read/white |  |  |  |
| Bit 24                                                                                                    |    | Outputs Enable<br>0 = All outputs OFF<br>1 = All outputs Enabled    |      |         |          |       |    |    | Write      |  |  |  |
| Bit 25                                                                                                    |    | Unipolar / Bipolar<br>0 = Unipolar selected<br>1 = Bipolar selected |      |         |          |       |    |    | Write      |  |  |  |
| Bit 26                                                                                                    |    | <b>5V / 10V Range</b><br>0 = 5V range<br>1 = 10V range              |      |         |          |       |    |    | Write      |  |  |  |
| 0 - 20mA / 420mA Range           Bit 27         0 = 0 - 20mA range           1 = 4 - 20mA range         1 = 4 - 20mA range |    |                                                                     |      |         |          | Write |    |    |            |  |  |  |
| Bit 28 – 31                                                                                                    |    |                                                                     | Rese | rved fo | r syster | n use |    |    | -          |  |  |  |

# **Changing Configurations**

If you have stored a configuration to the D2–RMSM via the setup program and need to change it, follow these guidelines to ensure the module accepts the new configuration:

- Change the constants in the setup program that are affected by the new system configuration. For example, if you add an I/O module to a remote slave unit, you must change the input or output range for that slave, as well as the range total for the channel. If the new range totals do not match the sum of the individual slave ranges, the D2–RMSM *will not* accept the new configuration. It will retain the old configuration, and give you an I/O error.
- 2. If you are removing a slave from the channel, you must change the logic of the setup program to clear that slave's range data in the D2–RMSM shared memory. Otherwise it will still see the old data from the previous configuration. For example, if you remove the third slave from our example system, you would load a constant of zero into the slave's input and output range data, located at buffer memory addresses V2007 and V2010. If removing I/O, remember to reduce the total I/O range values also.
- 3. After you have modified the setup program, cycle CPU power, or transition from the STOP to RUN mode to execute the new setup logic. This is necessary if the setup logic executes on the first CPU scan.
- 4. If you get an error after making the appropriate set up program changes, it may be necessary to clear the shared memory in the remote master module. To clear the shared memory in the master module, you will need to:

1) Remove CPU base power and remove the remote master module from the base.

2) Turn on Dip switch 8 on the master module and return it to the base.

3) Apply power to the CPU base noting that the master module LEDs cycle through and then all come ON.

4) Remove CPU base power and remove the remote master module from the base.

5) Turn off Dip switch 8 on the master module and return it to the base.

6) Apply power to the CPU base and check for proper remote I/O operation.

# Shared Memory Table for D2–RMSM Remote Master

| OCTAL         | FUNCTION                                                        | FUNCTION                                       | #       |
|---------------|-----------------------------------------------------------------|------------------------------------------------|---------|
| ADDRESS       | (Slaves 1–15)                                                   | (Slaves 16–31)                                 | Bytes   |
| For memory ad | dresses 000 to 077, the user's setup progran                    | n must store the correct values into these loc | ations. |
| 000           | Starting V–memory address for inputs on the channel (in octal)  | Number of input points for Slave 16            | 2       |
| 002           | Starting V–memory address for outputs on the channel (in octal) | Number of output points for Slave 16           | 2       |
| 004           | Number of input points for Slave 1                              | Number of input points for Slave 17            | 2       |
| 006           | Number of output points for Slave 1                             | Number of output points for Slave 17           | 2       |
| 010           | Number of input points for Slave 2                              | Number of input points for Slave 18            | 2       |
| 012           | Number of output points for Slave 2                             | Number of output points for Slave 18           | 2       |
| 014           | Number of input points for Slave 3                              | Number of input points for Slave 19            | 2       |
| 016           | Number of output points for Slave 3                             | Number of output points for Slave 19           | 2       |
| 020           | Number of input points for Slave 4                              | Number of input points for Slave 20            | 2       |
| 022           | Number of output points for Slave 4                             | Number of output points for Slave 20           | 2       |
| 024           | Number of input points for Slave 5                              | Number of input points for Slave 21            | 2       |
| 026           | Number of output points for Slave 5                             | Number of output points for Slave 21           | 2       |
| 030           | Number of input points for Slave 6                              | Number of input points for Slave 22            | 2       |
| 032           | Number of output points for Slave 6                             | Number of output points for Slave 22           | 2       |
| 034           | Number of input points for Slave 7                              | Number of input points for Slave 23            | 2       |
| 036           | Number of output points for Slave 7                             | Number of output points for Slave 23           | 2       |
| 040           | Number of input points for Slave 8                              | Number of input points for Slave 24            | 2       |
| 042           | Number of output points for Slave 8                             | Number of output points for Slave 24           | 2       |
| 044           | Number of input points for Slave 9                              | Number of input points for Slave 25            | 2       |
| 046           | Number of output points for Slave 9                             | Number of output points for Slave 25           | 2       |
| 050           | Number of input points for Slave 10                             | Number of input points for Slave 26            | 2       |
| 052           | Number of output points for Slave 10                            | Number of output points for Slave 26           | 2       |
| 054           | Number of input points for Slave 11                             | Number of input points for Slave 27            | 2       |
| 056           | Number of output points for Slave 11                            | Number of output points for Slave 27           | 2       |
| 060           | Number of input points for Slave 12                             | Number of input points for Slave 28            | 2       |
| 062           | Number of output points for Slave 12                            | Number of output points for Slave 28           | 2       |
| 064           | Number of input points for Slave 13                             | Number of input points for Slave 29            | 2       |
| 066           | Number of output points for Slave 13                            | Number of output points for Slave 29           | 2       |
| 070           | Number of input points for Slave 14                             | Number of input points for Slave 30            | 2       |
| 072           | Number of output points for Slave 14                            | Number of output points for Slave 30           | 2       |
| 074           | Number of input points for Slave 15                             | Number of input points for Slave 31            | 2       |
| 076           | Number of output points for Slave 15                            | Number of output points for Slave 31           | 2       |

| OCTAL<br>ADDRESS | FUNCTION                                                      | DETAIL                                                                                                    | #<br>Bytes |
|------------------|---------------------------------------------------------------|----------------------------------------------------------------------------------------------------|------------|
| 100 – 121        | Reserved                                                      |                                                                                                    | 18         |
| 122              | Status of Rotary Switches on module – Read Only               | Data is 00 to 1F hex, representing the ad-<br>dress of the module set by the rotary<br>switches.                                         | 1          |
| 123              | Status of DIP Switches on module – <b>Read</b><br><b>Only</b> | Bit status represents the setting of each<br>switch on the module's DIP Switch , which<br>sets configuration parameters. 0=OFF,<br>1=ON. | 1          |
|                  |                                                               | Bit 0 SW1 status                                                                                                    |            |
|                  |                                                               | Bit 1 SW2 status                                                                                                    |            |
|                  |                                                               | Bit 2 SW3 status                                                                                                    |            |
|                  |                                                               | Bit 3 SW4 status                                                                                                    |            |
|                  |                                                               | Bit 4 SW5 status                                                                                                    |            |
|                  |                                                               | Bit 5 SW6 status                                                                                                    |            |
|                  |                                                               | Bit 6 SW7 status                                                                                                    |            |
|                  |                                                               | Bit 7 SW8 status                                                                                                    |            |
| 124              | Number of input points committed to the entire channel        | User's setup program stores the correct BCD value to this memory location.                                                               | 2          |
| 126              | Number of output points committed to the entire channel       | User's setup program stores the correct BCD value to this memory location.                                                               | 2          |

| OCTAL<br>ADDRESS | FUNCTION                                                                                       |                                                              | DETA                                                                                                    | IL          | #<br>Bytes |  |  |
|------------------|------------------------------------------------------------------------------------------------|--------------------------------------------------------------|----------------------------------------------------------------------------------------------------|-------------|------------|--|--|
| 130 – 131        | Communication stop mode selection (com-<br>munication stops when any specified slave<br>fails) | In com<br>stops u<br>commu<br>cified s<br>each s<br>of the s | In communication stop mode, the master<br>stops updating the entire channel when a<br>communication error occurs with any spe-<br>cified slave station. To select this mode for<br>each slave, turn ON the corresponding bit<br>of the shared memory shown below. |             |            |  |  |
|                  |                                                                                                |                                                              | Address 130                                                                                                    | Address 131 |            |  |  |
|                  |                                                                                                | Bit 0                                                        | Entire channel<br>stops when any<br>slave fails                                                                                                    | Slave 16    |            |  |  |
|                  |                                                                                                | Bit 1                                                        | Slave 1                                                                                                    | Slave 17    |            |  |  |
|                  |                                                                                                | Bit 2                                                        | Slave 2                                                                                                    | Slave 18    |            |  |  |
|                  |                                                                                                | Bit 3                                                        | Slave 3                                                                                                    | Slave 19    |            |  |  |
|                  |                                                                                                | Bit 4                                                        | Slave 4                                                                                                    | Slave 20    |            |  |  |
|                  |                                                                                                | Bit 5                                                        | Slave 5                                                                                                    | Slave 21    |            |  |  |
|                  |                                                                                                | Bit 6                                                        | Slave 6                                                                                                    | Slave 22    |            |  |  |
|                  |                                                                                                | Bit 7                                                        | Slave 7                                                                                                    | Slave 23    |            |  |  |
|                  |                                                                                                | Bit 8                                                        | Slave 8                                                                                                    | Slave 24    |            |  |  |
|                  |                                                                                                | Bit 9                                                        | Slave 9                                                                                                    | Slave 25    |            |  |  |
|                  |                                                                                                | Bit 10                                                       | Slave 10                                                                                                    | Slave 26    |            |  |  |
|                  |                                                                                                | Bit 11                                                       | Slave 11                                                                                                    | Slave 27    |            |  |  |
|                  |                                                                                                | Bit 12                                                       | Slave 12                                                                                                    | Slave 28    |            |  |  |
|                  |                                                                                                | Bit 13                                                       | Slave 13                                                                                                    | Slave 29    |            |  |  |
|                  |                                                                                                | Bit 14                                                       | Slave 14                                                                                                    | Slave 30    |            |  |  |
|                  |                                                                                                | Bit 15                                                       | Slave 15                                                                                                    | Slave 31    |            |  |  |

| OCTAL<br>ADDRESS | FUNCTION                                                                                                   | DETAIL                                                                                                    | #<br>Bytes |
|------------------|----------------------------------------------------------------------------------------------------|----------------------------------------------------------------------------------------------------|------------|
| 132 – 133        | Slave removal mode selection (commu-<br>nication stops to only the slave(s) with a<br>communication error) | In slave removal mode, the master stops<br>updating only the slave(s) with a<br>communication error. It continues updating<br>the I/O for the other slaves on the channel.<br>To select this mode for each slave, turn<br>ON the corresponding bit of the shared<br>memory shown below.                                                                                  | 2          |
|                  |                                                                                                    | Address 132Address 133Bit 0Not usedSlave 16Bit 1Slave 1Slave 17Bit 2Slave 2Slave 18Bit 3Slave 3Slave 19Bit 4Slave 4Slave 20Bit 5Slave 5Slave 21Bit 6Slave 6Slave 22Bit 7Slave 7Slave 23Bit 8Slave 9Slave 24Bit 9Slave 9Slave 25Bit 10Slave 10Slave 27Bit 12Slave 12Slave 28Bit 13Slave 13Slave 29Bit 14Slave 14Slave 30Bit 15Slave 15Slave 31                            |            |
| 134              | Communication hold or resume mode                                                                          | The program can cause the<br>communications on a channel to stop by<br>setting the first bit in this byte ON. After<br>communication stops, only a mode<br>transition of the CPU (from STOP to RUN)<br>will restart the communications. The bit is<br>not cleared automatically, so if using this<br>mode, the user program should clear this<br>byte on the first scan. | 1          |
| 135 – 137        | Reserved                                                                                                   |                                                                                                    | 3          |
| 140              | Network Error Flags – <b>Read Only</b>                                                                     | Bit status represents network errors<br>detected by the D2–RMSM. 0=OK,<br>1=ERRORBit 0Configuration Error (see Address<br>142 for details)Bit 1Communication Error (see<br>Address 144 for details)Bit 2Diagnostics Error (see Address<br>150 for details)                                                                                                    | 2          |

| OCTAL<br>ADDRESS | FUNCTION                                                         | DETAIL                                                                       | #<br>Bytes |
|------------------|------------------------------------------------------------------|------------------------------------------------------------------------------|------------|
| 142              | Configuration Error Code – Read Only                             | Error code in BCD                                                            | 1          |
|                  |                                                                  | 20 Total inputs exceeds 512                                                  |            |
|                  |                                                                  | 21 Total outputs exceeds 512                                                 |            |
|                  |                                                                  | 24 I/O address out of I/O range                                              |            |
|                  |                                                                  | 25 I/O address allocated to bad range                                        |            |
|                  |                                                                  | 29 A slave has more than 512 points                                          |            |
|                  |                                                                  | 70 Discrepancy between current<br>configuration and old one                  |            |
|                  |                                                                  | 71 A module is in the wrong slot                                             |            |
|                  |                                                                  | 72 Slave configuration is different from old one                             |            |
|                  |                                                                  | 73 Different slave is there                                                  |            |
| 143              | Station Number of Configuration Error – Read Only                | Station number in BCD                                                        | 1          |
| 144              | Communication Error Code – Read Only                             | Error code in BCD                                                            | 1          |
|                  |                                                                  | 01 slave does not respond                                                    |            |
|                  |                                                                  | 02 wrong I/O information                                                     |            |
|                  |                                                                  | 03 I/O update error : CRC check error                                        |            |
| 145              | Station Number of Communication Error<br>Code – <b>Read Only</b> | Station number in BCD                                                        | 1          |
| 146              | Communication Error Counter – <b>Read</b><br>Only                | Number of communication errors detected since CPU went into RUN mode, in BCD | 2          |
| 150              | Diagnostics Error Code                                           | Error code in BCD                                                            | 2          |
|                  |                                                                  | 0201 Terminal block removed                                                  |            |
|                  |                                                                  | 0202 module not present                                                      |            |
|                  |                                                                  | 0203 Blown fuse                                                              |            |
|                  |                                                                  | 0206 Low battery voltage                                                     |            |
|                  |                                                                  | 0226 Power capacity exceeded                                                 |            |
| 152              | Reserved                                                         |                                                                              | 1          |
| 153              | Station number of Diagnostics error – Read Only                  | Station number in BCD                                                        | 1          |

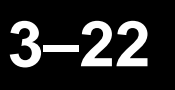

| OCTAL<br>ADDRESS | FUNCTION                                                   | DETAIL                                                                                                    | #<br>Bytes |
|------------------|------------------------------------------------------------|----------------------------------------------------------------------------------------------------|------------|
| 154 – 157        | Reserved                                                   |                                                                                                    | 4          |
| 160              | Current bus scan time – <b>Read Only</b>                   | BCD value of current bus scan, in msec                                                                                                    | 2          |
| 162              | Bus scan time upper limit                                  | User can store BCD value of bus scan<br>upper limit, in msec. Default is 100 msec.                                                                                                    | 2          |
| 164              | Shortest bus scan time – <b>Read Only</b>                  | BCD value of shortest bus scan detected since CPU went into RUN mode, in msec                                                                                                    | 2          |
| 166              | Longest bus scan time – <b>Read Only</b>                   | BCD value of longest bus scan detected since CPU went into RUN mode, in msec                                                                                                    | 2          |
| 170              | Bus scan counter – <b>Read Only</b>                        | BCD value of number of bus scans de-<br>tected since CPU went into RUN mode                                                                                                    | 2          |
| 172              | Overlimit Bus scan counter – Read Only                     | BCD value of number of bus scans which have exceeded the scan time upper limit                                                                                                    | 2          |
| 174 – 175        | Reserved                                                   |                                                                                                    | 2          |
| 176              | Setup Initiation Byte (includes Auto Return<br>to Network) | User's setup program stores the correct bit<br>pattern to this memory location to<br>configure the following modes:<br>Bits 0,1, and 2 must be ON to initiate setup<br>of remote slave addressing | 1          |
|                  |                                                            | Bit 7 ON=Specifies that offline<br>slaves can return to the<br>network without cycling CPU                                                                                                    |            |
| 177              | Copy Configuration to EEPROM (Setup Complete)              | User's setup program stores a BCD value<br>to this location to log the parameters<br>stored by the setup program to the<br>Master's EEPROM.                                                       | 1          |
|                  |                                                            | C1 – Signifies that setup is complete.<br>Hint: This should be the last function of<br>your setup program.                                                                                        |            |
| 200 – 374        | Reserved                                                   |                                                                                                    | 125        |

| OCTAL<br>ADDRESS | FUNCTION             | DETAIL                                                                                                    | #<br>Bytes |
|------------------|----------------------|----------------------------------------------------------------------------------------------------|------------|
| 375              | Slave Page Selection | User's setup program stores a BCD value<br>to this location to select the page of slave<br>parameters for setup programming:<br>81 Slaves 1–15 | 1          |
|                  |                      | 82 Slaves 16–31                                                                                                    |            |
| 376 – 377        | Reserved             |                                                                                                    | 2          |

### **Quick Reference Table of Shared Memory Addresses**

| D2–RMSM                   |                |         |              |               |  |  |
|---------------------------|----------------|---------|--------------|---------------|--|--|
| Setup Initiation Byte 176 |                |         |              |               |  |  |
| Setup Compl               | 177            |         |              |               |  |  |
| Slave                     | Input          | Output  | Number of    | Number of     |  |  |
|                           | Address        | Address | Input Points | Output Points |  |  |
| ALL                       | 000            | 002     | 124          | 126           |  |  |
| 1                         | N/A            | N/A     | 004          | 006           |  |  |
| 2                         | N/A            | N/A     | 010          | 012           |  |  |
| 3                         | N/A            | N/A     | 014          | 016           |  |  |
| 4                         | N/A            | N/A     | 020          | 022           |  |  |
| 5                         | N/A            | N/A     | 024          | 026           |  |  |
| 6                         | N/A            | N/A     | 030          | 032           |  |  |
| 7                         | N/A            | N/A     | 034          | 036           |  |  |
| 8                         | N/A            | N/A     | 040          | 042           |  |  |
| 9                         | N/A            | N/A     | 044          | 046           |  |  |
| 10                        | N/A            | N/A     | 050          | 052           |  |  |
| 11                        | N/A            | N/A     | 054          | 056           |  |  |
| 12                        | N/A            | N/A     | 060          | 062           |  |  |
| 13                        | N/A            | N/A     | 064          | 066           |  |  |
| 14                        | N/A            | N/A     | 070          | 072           |  |  |
| 15                        | N/A            | N/A     | 074          | 076           |  |  |
| 2nd page of s             | slave range da | ita     |              |               |  |  |
| 16                        | N/A            | N/A     | 000          | 002           |  |  |
| 17                        | N/A            | N/A     | 004          | 006           |  |  |
| 18                        | N/A            | N/A     | 010          | 012           |  |  |
| 19                        | N/A            | N/A     | 014          | 016           |  |  |
| 20                        | N/A            | N/A     | 020          | 022           |  |  |
| 21                        | N/A            | N/A     | 024          | 026           |  |  |
| 22                        | N/A            | N/A     | 030          | 032           |  |  |
| 23                        | N/A            | N/A     | 034          | 036           |  |  |
| 24                        | N/A            | N/A     | 040          | 042           |  |  |
| 25                        | N/A            | N/A     | 044          | 046           |  |  |
| 26                        | N/A            | N/A     | 050          | 052           |  |  |
| 27                        | N/A            | N/A     | 054          | 056           |  |  |
| 28                        | N/A            | N/A     | 060          | 062           |  |  |
| 29                        | N/A            | N/A     | 064          | 066           |  |  |
| 30                        | N/A            | N/A     | 070          | 072           |  |  |
| 31                        | N/A            | N/A     | 074          | 076           |  |  |

# Troubleshooting Remote I/O

Troubleshooting Quick Steps If the remote I/O channel does not seem to be working correctly, check the following items. These items represent the problems found most often.

- 1. 1. Cable and connections. Incorrectly wired cables and loose terminations cause the majority of problems. Verify you've selected the proper cable configuration and check the cable, making sure it is wired correctly. Also check the cable routing to ensure that the installation guidelines in Chapter 2 were followed.
- 1. 2. Incorrect Baud Rate. Make sure you've set all T1K–RSSS units to match the communication parameters set on the master station.
- 1. 3. Incorrect protocol. Make sure you've set all T1K–RSSS units to match the protocol setting on the master station.
- 4. Setup program. Check the setup program for errors such as incorrect pointers or constants, or writing to the wrong module address. Be sure that the total inputs and outputs values match the sum of the individual slave input and output ranges; otherwise, the D2–RMSM *will not* accept the setup data. If program errors were corrected and the remote I/O channel still does not seem to be working correctly, it may be necessary to clear the shared memory in the remote master module. Refer to step 4 in the Changing Configurations section earlier in this chapter.

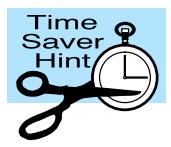

**NOTE:** If you need more in-depth troubleshooting, see the chart on the next page. It provides several different indicator patterns that may help identify your exact problem.

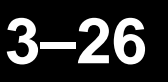

**Troubleshooting Chart** The following chart identifies the indicator status, possible cause, and corrective off on flash action for a variety of commonly found problems.

| Master StationSlave StationIndicatorsIndicators                                                                            |                                                       | Possible Cause                                                                                                    | Corrective Action                                                                                                    |
|----------------------------------------------------------------------------------------------------|-------------------------------------------------------|----------------------------------------------------------------------------------------------------|----------------------------------------------------------------------------------------------------|
| RUN RUN is off.<br>DIAG                                                                                                    | RUN                                                   | <ol> <li>Master PLC power is<br/>disconnected.</li> <li>Remote Master is defective.</li> </ol>                                                     | <ol> <li>Check the PLC power<br/>source.</li> <li>Replace the Remote<br/>Master.</li> </ol>                                                                                                    |
| RUN RUN is on.<br>DIAG                                                                                                    | RUN LINK is on.<br>DIAG                               | <ol> <li>Switch setting on master or<br/>slave station is incorrect.</li> <li>Communications wiring is<br/>incorrect.</li> </ol>                   | <ol> <li>Check the DIP switches on<br/>Remote Master and slaves<br/>to ensure their baud rate<br/>and protocol settings<br/>match.</li> <li>Check the communications<br/>wiring and termination<br/>resistors.</li> </ol>                |
| RUN RUN is<br>flashing,<br>flashing,<br>l/O is on.<br>l/O is on.                                                           | RUN                                                   | <ol> <li>Setup program is not correct.</li> <li>I/O totals do not match values<br/>in D2–RMSM shared memory<br/>124 and 126.</li> </ol>            | <ol> <li>Check the setup program to<br/>ensure pointer values and<br/>configuration constants are<br/>correct.</li> <li>Check the I/O totals against<br/>the sum of the individual<br/>slave ranges in the setup<br/>program.</li> </ol> |
| RUN LINK is on.<br>DIAG<br>VO                                                                                              | RUN I/O is<br>DIAG flashing<br>I/O LINK               | <ol> <li>I/O module failure at slave.</li> <li>Slave module is missing<br/>24VDC power.</li> <li>Slave base pwer budget<br/>overloaded.</li> </ol> | <ol> <li>Check the I/O modules in<br/>the slave unit for failures.</li> </ol>                                                                                                    |
| RUN     Lights       DIAG     blink in       DIAG     sequence,       VO     then all       LINK     lights turn       on. | RUN Lights<br>DIAG blink in<br>Vo then all<br>LINK on | 1. Module's Diagnostic DIP switch<br>is ON.                                                                                                    | <ol> <li>Check the Diagnostic DIP<br/>switch on Master or slave<br/>to ensure that it is off.</li> </ol>                                                                                                    |
| RUN RUN is on.<br>DIAG                                                                                                    | RUN I/O is on.<br>DIAG I<br>VO I                      | 1. Rotary switches' setting for<br>slave ID exceeds valid address<br>for chosen protocol.                                                          | 1. Check rotary switches on<br>slave for valid unit number:<br>must be 31 or less<br>for SM–NET,<br>must be 7 or less<br>for RM–NET                                                                                                    |

# **Special CPU Memory for Diagnostics**

Communication Status Flags in V-memory This table provides a listing of the individual flags in V-memory for communication status. The corresponding bit of V-memory turns ON when the slave is communicating. Station 0 represents the master; its bit turns on when communication begins with its slaves. You may use *Direct*SOFT or the application program to monitor these flags. If there is a communications error, this memory may not show the correct data.

|         | Master in Slot No.: |        |       |       |       |       |       |       |
|---------|---------------------|--------|-------|-------|-------|-------|-------|-------|
|         | 0                   | 1      | 2     | 3     | 4     | 5     | 6     | 7     |
| Station | N/A                 | V7661  | V7662 | V7663 | V7664 | V7665 | V7666 | V7667 |
| 0       |                     |        |       | Bi    | t 0   |       |       |       |
| 1       |                     |        |       | Bi    | t 1   |       |       |       |
| 2       |                     |        |       | Bi    | t 2   |       |       |       |
| 3       |                     |        |       | Bi    | t 3   |       |       |       |
| 4       |                     |        |       | Bi    | t 4   |       |       |       |
| 5       |                     | Bit 5  |       |       |       |       |       |       |
| 6       |                     | Bit 6  |       |       |       |       |       |       |
| 7       | Bit 7               |        |       |       |       |       |       |       |
| 8       | Bit 8               |        |       |       |       |       |       |       |
| 9       | Bit 9               |        |       |       |       |       |       |       |
| 10      |                     |        |       | Bit   | 10    |       |       |       |
| 11      |                     |        |       | Bit   | 11    |       |       |       |
| 12      |                     |        |       | Bit   | 12    |       |       |       |
| 13      |                     | Bit 13 |       |       |       |       |       |       |
| 14      |                     | Bit 14 |       |       |       |       |       |       |
| 15      |                     |        |       | Bit   | 15    |       |       |       |

### Error Flags in V-memory

This table provides a listing of the individual flags in V–memory for slave errors. The corresponding bit of V-memory turns ON when the slave has an error. Station 0 represents the master; its bit turns on when an error occurs with any slave. You may use *Direct*SOFT or the application program to monitor these flags. If there is a communications error, this memory may not show the correct data.

|         | Master in Slot No.: |        |       |       |       |       |       |       |
|---------|---------------------|--------|-------|-------|-------|-------|-------|-------|
|         | 0                   | 1      | 2     | 3     | 4     | 5     | 6     | 7     |
| Station | N/A                 | V7671  | V7672 | V7673 | V7674 | V7675 | V7676 | V7677 |
| 0       |                     |        |       | Bi    | t 0   |       |       |       |
| 1       |                     |        |       | Bi    | t 1   |       |       |       |
| 2       |                     |        |       | Bi    | t 2   |       |       |       |
| 3       |                     |        |       | Bi    | t 3   |       |       |       |
| 4       |                     |        |       | Bi    | t 4   |       |       |       |
| 5       |                     |        |       | Bi    | t 5   |       |       |       |
| 6       |                     | Bit 6  |       |       |       |       |       |       |
| 7       | Bit 7               |        |       |       |       |       |       |       |
| 8       | Bit 8               |        |       |       |       |       |       |       |
| 9       |                     | Bit 9  |       |       |       |       |       |       |
| 10      |                     |        |       | Bit   | 10    |       |       |       |
| 11      |                     |        |       | Bit   | 11    |       |       |       |
| 12      |                     | Bit 12 |       |       |       |       |       |       |
| 13      | Bit 13              |        |       |       |       |       |       |       |
| 14      | Bit 14              |        |       |       |       |       |       |       |
| 15      |                     | Bit 15 |       |       |       |       |       |       |

# **D2–RMSM Memory for Diagnostics**

**S**tatus and error information about the D2–RMSM Remote Master module and its attached remote I/O network are available in the Remote Master shared memory described earlier in this chapter.

- **Hardware Status** Octal address status bytes 122 123 available in the D2–RMSM shared memory report the hardware settings. You can implement logic to read these bytes to check your configuration without having to remove the module.
- **Bus Scan Status** Octal address status bytes 160–172 available in the D2–RMSM shared memory provide information on bus performance. You can implement logic to read these bytes to check your configuration without having to remove the module.
- **Network Errors** Octal address status bytes 140 146 available in the D2–RMSM shared memory provide information on network errors and their location. You can implement logic to read these bytes to check your configuration without having to remove the module.

The next section provides specific examples on how to read status data from the Master module.

### How to Access Diagnostics Information

To access diagnostics information, we exchange data with the D2–RMSM module. The remote master unit is an intelligent module, which means it operates asyncronously from the CPU, and it has its own memory. We use the CPU instructions described below to communicate with an intelligent module.

The WT instruction writes a block of data (1–128 bytes max.) to an intelligent I/O module from a block of V-memory in the CPU. The function parameters (module base/slot address, number of bytes, and the intelligent I/O module memory address) are loaded into the first and second level of the accumulator stack, and the accumulator by three additional instructions. In the WT instruction, Aaaa specifies the starting V-memory address where the data will be written from in the CPU. Listed below are the steps to program the WT instruction:

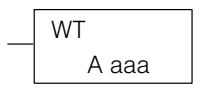

|   | – <sup>LD</sup> K04 | Load the base number (0) into the first byte and the slot number (1–7) into the second byte of the second level of the accumulator stack.                  |
|---|---------------------|----------------------------------------------------------------------------------------------------|
| _ | – <sup>LD</sup> K2  | Load the number of bytes to be transferred into the first level of the accumulator stack.                                                                  |
|   | D162                | Load the intelligent module address which will receive the data into the accumulator. We use the LDA to convert the octal address into its HEX equivalent. |
|   | WT V2015            | Insert the WT instruction, which specifies the starting V-memory location where the data will be written from in the CPU.                                  |
|   |                     |                                                                                                    |

The RD instruction reads a block of data (1–128 bytes max.) from an intelligent I/O module into the CPU's V–memory. The function parameters (module base/slot address, number of bytes, and the intelligent I/O module memory address) are loaded into the first and second level of the accumulator stack, and the accumulator by three additional instructions. In the RD instruction, Aaaa specifies the starting V–memory address where the intelligent module stores the data in the CPU. Listed below are the steps to program the RD instruction:

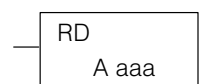

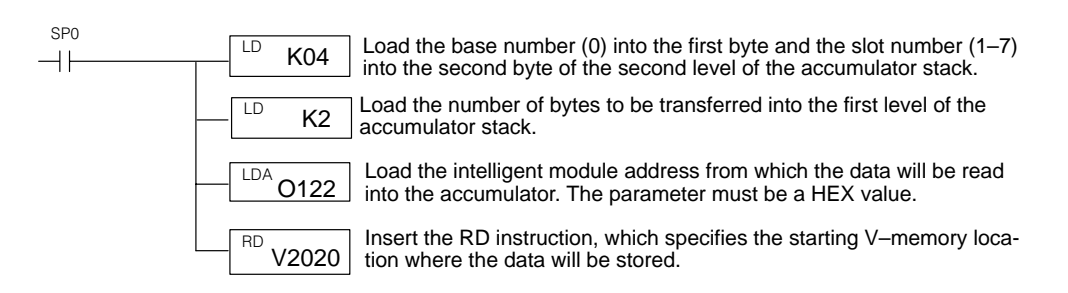

Example 1: The diagnostic error information can assist you in locating errors on a remote I/O Reading Diagnostic network, either during installation or for a previously operating system. During installation, we might expect configuration errors caused by incorrect switch settings or an invalid setup program. For a previously operating system, the diagnostics can help locate such faults as a slave not responding, an I/O module not present, or a loose terminal block.

In this example, we read the network error flags each scan, and if there is a configuration error present, we read the error details.

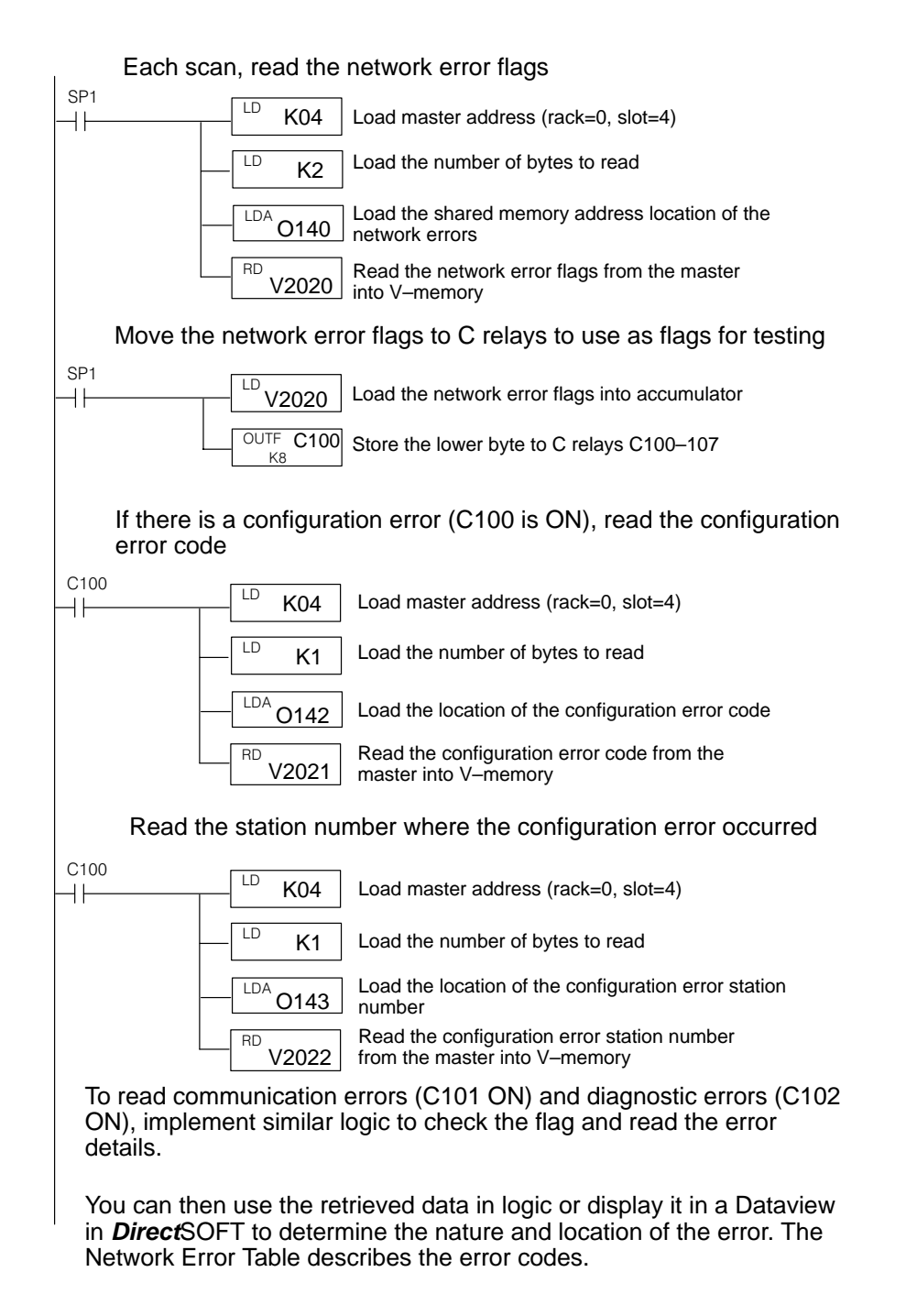

**Example 2: Writing Bus Scan Overlimit and Reading Bus Scan Status** In certain applications, the scan time of the remote I/O bus can be an important factor in the response time of the system. Factors which affect the scan time include number of slaves on the bus and the baud rate. Required bus performance may dictate your system layout. For example, you may want to increase the number of remote channels in the system to decrease the number of slaves on each channel. Or you may need to choose SM–NET as the protocol to operate at a higher baud rate.

Bus scan performance data includes current bus scan time, the longest and shortest scans detected, a scan counter, and a scan overlimit counter. The overlimit counter records the number of times the scan has exceeded the overlimit value. The overlimit value, in msec, can be set by the user's logic; the default is 100 msec.

In this example, we demonstrate how to set the bus scan overlimit parameter, and then read the bus scan data to check performance.

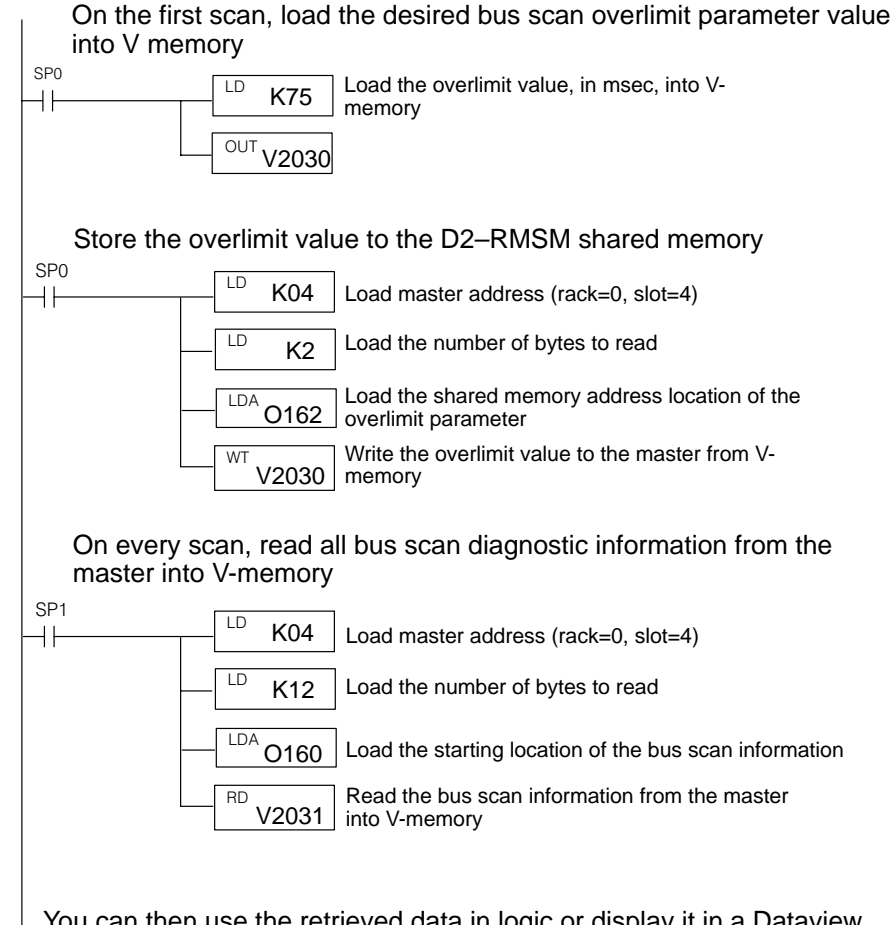

You can then use the retrieved data in logic or display it in a Dataview in *Direct*SOFT (shown on the next page) to monitor bus performance. The Bus Scan Status Table describes the definitions of the status values.

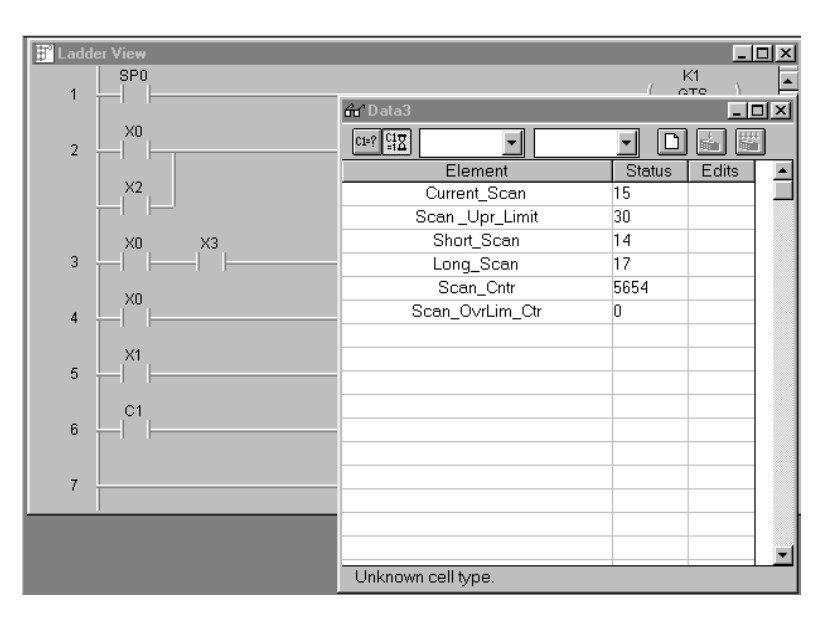

#### Bus scan performance data displayed in a Dataview